# ScholarVox Universités - Cyberlibris

#### Accès :

巡

- ENT Étudiant > Se connecter > Dans le bloc sur la page d'accueil : Ressources en ligne > Accès par domaine
  > Toutes les ressources numériques > Choisir « ScholarVox Universités Cyberlibris » dans la liste alphabétique.
- Site de la bibliothèque bumaine.fr > Trouver un document > Ressources en ligne > Accès par domaine
  > Toutes les ressources numériques > Se connecter (id. ENT) > Choisir « ScholarVox Universités Cyberlibris » dans la liste alphabétique.
- Catalogue Koha (<u>https:/catalogue-bibliotheques.univ-lemans.fr/</u>) > Se connecter (id. universitaires)
  > Bouton rouge « Ressources en ligne » > Toutes les ressources numériques > Choisir « ScholarVox Universités
   Cyberlibris » dans la liste alphabétique.
  - « ScholarVox Universités Cyberlibris » est également accessible par domaine

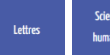

Via EDS, le moteur de recherche des ressources en ligne

OU

Chercher un chapitre, un article, un ebook, une revue, une base ho

Que trouve-t-on ?

2 bouquets universitaires contenant plus de 20 000 e-books\* en :

- Lettres : près 13 000 titres
- Histoire : près de 8 000 titres

Les contenus « abonnés » sont :

- Lisibles en ligne et dans leur intégralité.
- o Régulièrement enrichis et actualisés (nouveautés, mises à jour).
- Disponibles en plusieurs langues (Français, anglais, espagnol, italien, portugais, etc...).

\* <u>Sous différentes formes</u> : Beaux Livres, Biographies, Dictionnaires, Documents, Essais, Fiches de lecture, Guides, Manuels, Monographies, Recueils, Revues, Récits, Romans.

## Comment cherche-t-on?

#### RECHERCHE SIMPLE (par défaut) :

- La saisie semi-automatique propose des résultats dans :
  - Titre
  - Auteur
  - Editeur
  - Mots-clés
- Astuces de recherche :
  - Utiliser les guillemets « » = chercher une expression exacte.
  - Utiliser la troncature \* = remplace un ou plusieurs caractères.

RECHERCHE « AVANCEE » : Il n'existe pas de recherche avancée, mais il est possible d'affiner la recherche.

- Limiter la recherche au :
  - Texte intégral
    - Titre
    - Auteur
    - Editeur

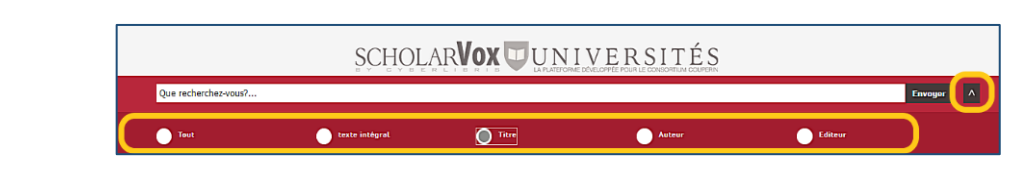

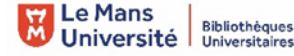

PARCOURIR le catalogue des bouquets contenus dans notre abonnement :

• Cliquer sur le bouton « + » du bouquet souhaité ou sur le bandeau noir.

Possibilité de filtrer par :

- Editeur
- Langue
- Type de document
- Date de publication

#### Exploiter les résultats

#### A partir d'une liste de résultats :

- Trier par :
  - Titre
  - Auteur
  - Année de publication
  - Éditeur
- o Filtrer par :
  - Critères de recherche (titre, auteur, éditeur, ...)
  - Métadonnées (Editeur, types de document, ...)
  - Collections (lettres ou histoire)
  - Thématiques

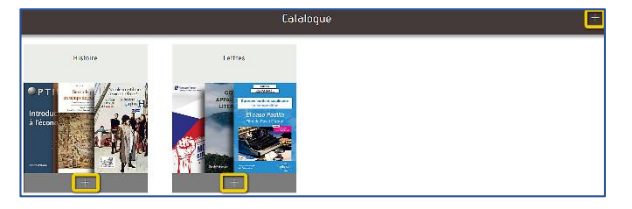

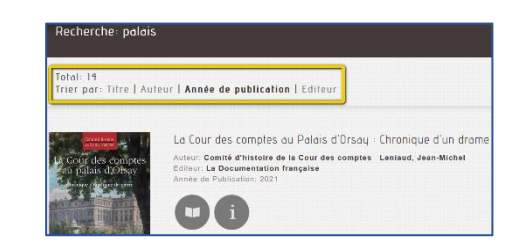

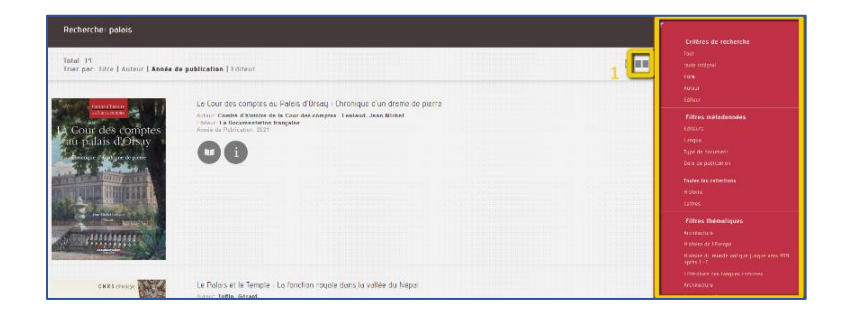

## Visualiser les résultats / Consulter les documents

- L'affichage peut se faire en liste ou en diaporama (1 sur image au-dessus)
- Les boutons sous l'image de la couverture du document donnent accès à :

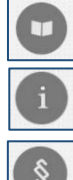

Lire le livre

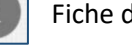

Fiche du livre

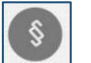

Table des matières cliquables

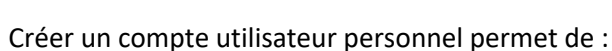

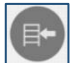

0

Créer des étagères et des dossiers privés (par défaut). Ils peuvent être rendues « publics ».

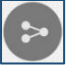

Partager les ouvrages via de nombreux outils

| Co Dario : La malatichion d'un palais venition<br>Antro: La Mara Para<br>Chine : La Mara Para<br>Conte de Analization 2017 | Derniere les façodes aux couleurs de friandises, la<br>prin. Thistorien Rowdon Brown i cest donne la mort<br>face à ses lableaux R. Lambert : le mo<br>Yantaute la descritton. |                                                                                                    | Auteuris() Bourre, Jean-Paul<br>Editeur, Les Belles Lettres<br>Annèe de Publication: 2011<br>pages 128<br>Larque Français<br>ISBN: 978-2-251-44414-7<br>e/SBN: 978-2-251-44414-7 |
|----------------------------------------------------------------------------------------------------|----------------------------------------------------------------------------------------------------|----------------------------------------------------------------------------------------------------|----------------------------------------------------------------------------------------------------|
|                                                                                                    |                                                                                                    | Inc. Port Active<br>CA <sup>®</sup> DARIO<br>Atomic State Carlos<br>Atomic State Carlos<br>Atomic State Carl | Est our age est present cars cale bouquets                                                                                                    |

| Se créer un compte<br>Se connecter |  |
|------------------------------------|--|
|                                    |  |

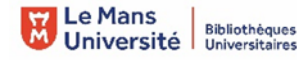

# Fonctionnalités avancées de lecture

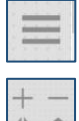

Menu : permet une recherche dans le texte et donne accès à la table des matières cliquable

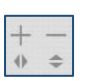

迥

Zoom, pleine page ou format standard

La connexion au compte personnel est indispensable pour :

- Imprimer
- Créer une note sur un titre
- Marquer certaines pages d'un document

Les impressions sont limitées à :

- 50 pages par ouvrage et par session
- 200 pages pour tous les ouvrages par session
- 300 pages pour toutes les sessions et par jour (Consulter les conditions d'impression dans le menu Imprimer).

#### Compte utilisateur

Sur la page d'accueil : accès au compte utilisateur, à son profil, ses dossiers, ses recherches, ses notes, ...

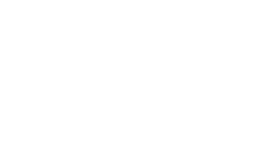

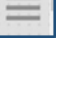

3

 $\times$ 

Table des matières

Marque page